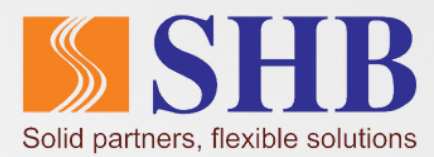

## Hướng dẫn CẤP LẠI MẬT KHẨU TRÊN SHB MOBILE

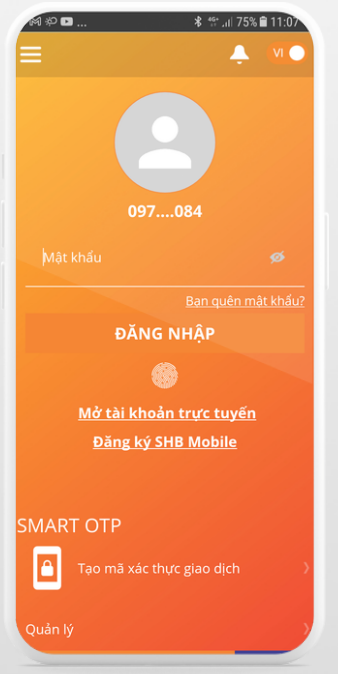

<u>Bước 1:</u> Truy cập SHB Mobile và chọn "Quên mật khẩu"

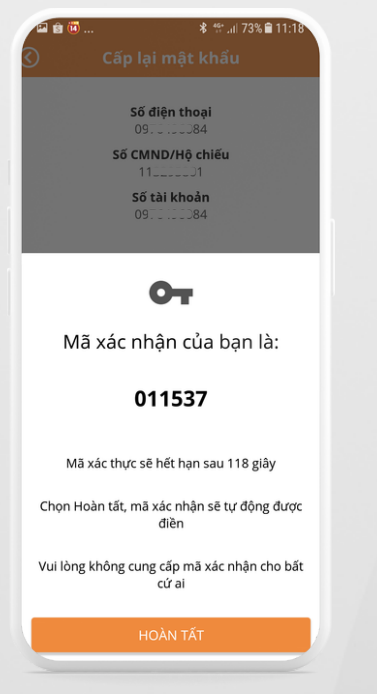

<u>Bước 4:</u> Nhập mã xác thực được gửi qua điện thoại

| Cá                  | íp lại n                    | ∦ ‴.⊪7<br>nật khẩu | /5% 🗎 11:09                                                                                                    |
|---------------------|-----------------------------|--------------------|----------------------------------------------------------------------------------------------------|
| Số điện thoại       | Nhập :                      | số điện thoại      |                                                                                                    |
| Số CMND/Hộ<br>chiếu | Nhập số CMND/Hộ chiếu       |                    |                                                                                                    |
| Số tài khoản        | Nhập số tài khoản thanh toá |                    |                                                                                                    |
|                     |                             |                    |                                                                                                    |
|                     |                             |                    |                                                                                                    |
| 1                   | 2                           | 3                  | X                                                                                                    |
| 1 4                 | 2<br>5                      | 3                  | ×<br>Tiếp                                                                                                    |
| 1<br>4<br>7         | 2<br>5<br>8                 | 3<br>6<br>9        | <<br>Tiếp<br>.−                                                                                                    |
| 1<br>4<br>7         | 2<br>5<br>8<br>0            | 3<br>6<br>9        | <ul> <li>▼</li> <li>▼</li> <li>Tiếp</li> <li>−</li> <li></li> <li></li></ul> |

C CARACTARA CONTRACTOR OF CONTRACTOR OF CONT

<u>Bước 2:</u> Nhập thông tin: Số ĐT, CMND, số Tài khoản đã đăng ký với NH

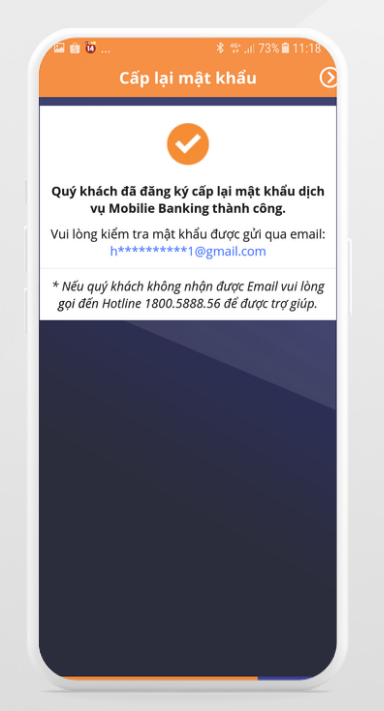

<u>Bước 5:</u> Kiểm tra mật khẩu mới do Ngân hàng cấp qua email đã đăng ký

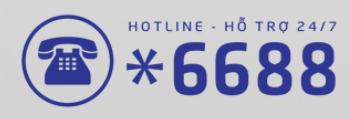

<u>Bước 3:</u> Ấn xác nhận thông tin

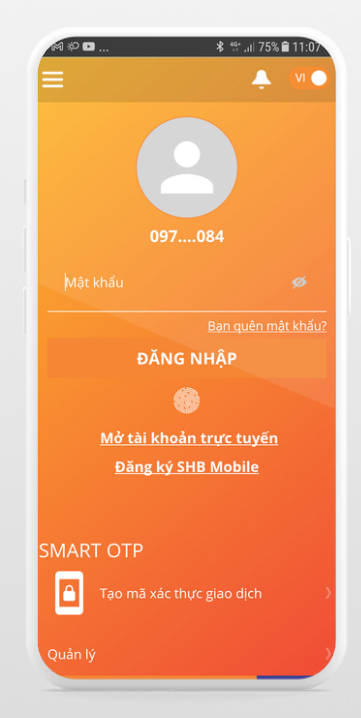

<u>Bước 6:</u> Truy cập vào SHB Mobile Nhập mật khẩu NH cấp và tiến hành đổi mật khẩu để sử dụng